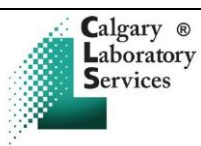

## Attachment C Transporting Laboratory Specimens by ADANAC Pneumatic Tube System at FMC, PLC and SHC

| Step | Action                                   | Notes                                                                                                    |
|------|------------------------------------------|----------------------------------------------------------------------------------------------------|
| 1    | Ensure specimen<br>meets<br>requirements | <ul> <li>Ensure specimens to be transported in PTS meet acceptable specimen requirements</li> <li>Refer to site specific attachments (FMC and SHC Attachment D, PLC Attachment E) for<br/>Unit Transport of Laboratory Specimens by ADANAC Pneumatic Tube System</li> </ul>                                                                                                    |
| 2    | Secure lids                              | Ensure lids of specimen containers to be transported in PTS are securely fastened.                                                                                                    |
| 3    | Bag specimens                            | <ul> <li>Place specimens in a resealable bag such as a biohazard bag and place paperwork in outside pocket of bag</li> <li>Double bag urine specimens</li> <li>For specimens on ice, place ice in resealable bag such as a biohazard bag, place specimens in a separate resealable bag and seal, place the sealed bag inside the bag containing ice and seal</li> <li>Place specimens for each patient in a separate bag.</li> <li>Place bag in zipper pouch or foam liner <ul> <li>Sites using zipper pouches:, remove excess air from the pouch, roll up the pouch so the Velcro sticks together</li> </ul> </li> </ul> |
| 4    | Load carrier                             | <ul> <li>On a flat surface, open carrier and place zipper pouch or foam liner(s) in the carrier. Do not overload carrier – weight limit of contents (not including carrier) is 2.25 kg (5 lb)</li> <li>Close carrier and secure latches</li> <li>Never force a carrier closed. Always ensure the contents do not exceed the interior of the carrier</li> </ul>                                                                                                    |
| 5    | Check LED                                | Check the "System is ON" LED is on                                                                                                    |
| 6    | Enter destination                        | <ul> <li>Key in the destination code and press SEND. Destination codes are posted on each station.</li> <li>Refer to <i>Attachment A</i> for a list of site-specific destination stations</li> </ul>                                                                                                    |
| 7    | Place carrier into<br>dispatcher         | • Insert one end of the carrier into the upper end of the dispatcher and rest the other end on the bottom of the dispatcher.                                                                                                    |
| 8    | Check message                            | • Ensure "Sending Carrier Station ## Please wait. Processing Transaction" message appears on screen. It may take a minute or more for carrier to be sent                                                                                                    |
| 9    | Notify as appropriate                    | • If you are sending time or temperature sensitive specimens, notify Accession/Lab.                                                                                                    |

NOTE: Upon receiving a carrier, open carrier and check for contents prior to storing or returning the container.

## In Case of Difficulty:

| IF                                                                                | THEN                                                                                                    |
|-----------------------------------------------------------------------------------|----------------------------------------------------------------------------------------------------|
| "System is ON" LED is off                                                         | Contact Maintenance (see Procedural Notes)                                                                                                    |
| "Temporarily unavailable"                                                         | Contact Maintenance (see Procedural Notes)                                                                                                    |
| "Unable to send. Station ## Does Not Exist.<br>Please Choose a Different Station" | <ul><li>Station number entered is invalid.</li><li>Check directory, confirm number, and reenter station number.</li></ul>                                                                                                    |
| "Unable to send. Your station is full or keyed off.                               | <ul> <li>Check receive bin for carriers. If full, remove excess carriers from the bin to allow transaction to proceed</li> <li>Check the key to ensure it is in the on position. If key is in the off position contact Maintenance.</li> <li>Contact Maintenance if unable to correct problem</li> </ul> |
| "Unable to send. Your station is scheduled off"                                   | <ul><li>Station is scheduled off and is not available for use.</li><li>Use alternate means for transporting specimens</li></ul>                                                                                                    |
| "Unable to send. Station ## is full or keyed"                                     | • Destination station is full, keyed off, or manually turned off from the system console. Contact the destination station                                                                                                    |